## mks\_vir – jak zmodyfikować regułę w module "Kontrola urządzeń USB"

Aby zmodyfikować regułę utworzoną wcześniej w module "Kontrola urządzeń USB" programu **mks\_vir** należy otworzyć główne okno programu, wybrać "Ustawienia", a następnie przejść do "Ochrona  $\rightarrow$  Kontrola urządzeń USB  $\rightarrow$  Pokaż listę reguł dla urządzeń USB"

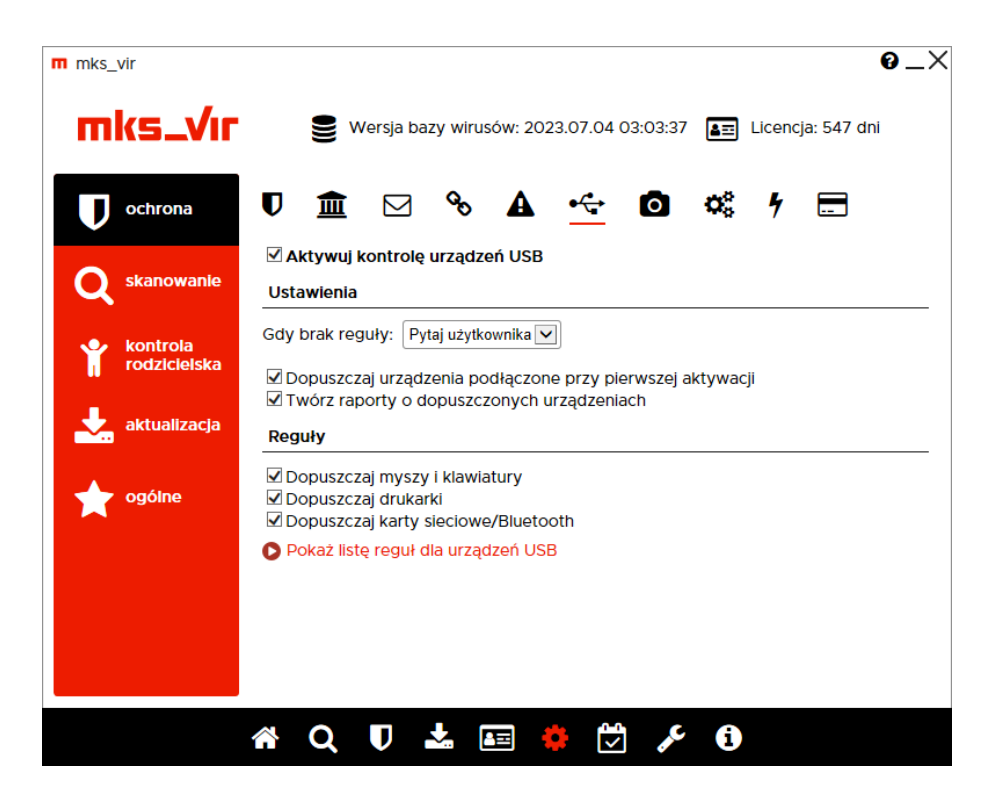

Modyfikując utworzoną regułę przede wszystkim można zmienić tryb dostępu do danego urządzenia, np. z akcji "Zablokuj" (czyli nie zezwalającej na użycie danego urządzenia):

| mks vir                                               | _        | 0_      |
|-------------------------------------------------------|----------|---------|
| Lista reguł dla urządzeń USB                          |          |         |
| Urządzenie                                            | Dostęp   |         |
| • thenso/Portable SSD/SCSIAdapter/2023.07.04 08:44:23 | Zablokuj | $\odot$ |
| •                                                     | Zablokuj | $\odot$ |
|                                                       |          |         |
|                                                       |          |         |
|                                                       |          |         |
|                                                       |          |         |
|                                                       |          |         |
|                                                       |          |         |
|                                                       |          |         |
|                                                       |          |         |
|                                                       |          |         |
|                                                       |          |         |
|                                                       |          |         |
|                                                       |          |         |

na akcję "Dopuść" (czyli zezwalającą na użycie danego urządzenia):

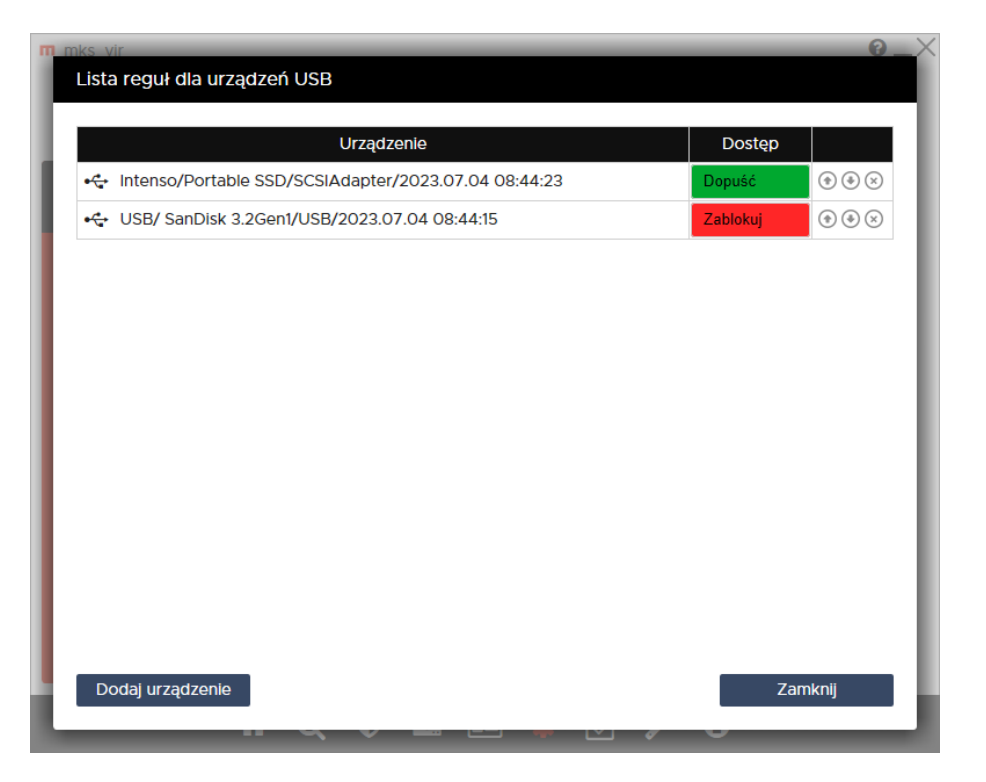

lub odwrotnie, z akcji "Dopuść" na akcję "Zablokuj"

Kolejność rozmieszczenia reguł ma znaczenie dla ich działania. Reguły są wykonywane od góry do dołu, czyli jeśli zadziała jakaś reguła, to następne w kolejności nie będą już dla niej stosowane. Kolejość zdefiniowanych reguł można zmieniać za pomocą strzałek  $\uparrow i \downarrow$  (po prawej stronie), w przypadku konieczności usunięcia reguły wystarczy wybrać znak  $\otimes$  (również po prawej stronie).

Po kliknięciu w opis urządzenia USB na liście reguł, otworzy się okno umożliwiające szczegółową modyfikację danej reguły:

| iks vir                                                 | 0                                                                                                    |
|---------------------------------------------------------|----------------------------------------------------------------------------------------------------|
| Szczegóły urządze                                       | nia USB                                                                                                    |
|                                                         |                                                                                                    |
| Etykieta urządzenia:                                    | Intenso/Portable SSD/SCSIAdapter/2023.07.04 08:44:23                                                                                                    |
|                                                         |                                                                                                    |
| Producent:                                              | =Intenso                                                                                                    |
| Produkt:                                                | =Portable SSD                                                                                                    |
| Klasa:                                                  | =SCSIAdapter                                                                                                    |
| Opis:                                                   | =USB Attached SCSI (UAS) Mass Storage Device                                                                                                    |
| Numer seryjny:                                          | =2017082715094                                                                                                    |
|                                                         |                                                                                                    |
| Wpisz dane identyfil<br>zostaną automatycz<br>ponownie. | kujące urządzenie lub podłącz go do portu USB. Po podłączeniu urządzenia pola<br>nie uzupełnione. Jeśli urządzenie jest już podłączone, odłącz je i podłącz |
|                                                         |                                                                                                    |
|                                                         |                                                                                                    |
|                                                         |                                                                                                    |
|                                                         |                                                                                                    |
|                                                         |                                                                                                    |
| ОК                                                      | Anului                                                                                                    |
|                                                         |                                                                                                    |

Znak "=" na początku każdego pola reguły (oprócz pola "Etykieta urządzenia", które jest tylko opisem nie mającym dla działania reguły żadnego znaczenia) powoduje, że zawartość danego pola musi być identyczna z zawartością odpowiedniego pola podłączanego urządzenia, by reguła zadziałała

Wybranie "Dodaj urządzenie" spowoduje wyświetlenie pustego okna szczegółów urządzenia USB, co pozwala na ręczne lub półautomatyczne dodanie reguły (podłączenie do komputera nowego urządzenia USB w czasie wyświetlania tego okna spowoduje wypełnienie odpowiednich pól):

| Szczegóły urządze                                       | nia USB                                                                                                    |
|---------------------------------------------------------|----------------------------------------------------------------------------------------------------|
| Etykieta urządzenia:                                    | Urządzenie USB                                                                                                    |
| Producent:                                              |                                                                                                    |
| Produkt:                                                |                                                                                                    |
| Klasa:                                                  |                                                                                                    |
| Opis:                                                   |                                                                                                    |
| Numer seryjny:                                          |                                                                                                    |
| Wpisz dane identyfii<br>zostaną automatycz<br>ponownie. | kujące urządzenie lub podłącz go do portu USB. Po podłączeniu urządzenia pola<br>nie uzupełnione. Jeśli urządzenie jest już podłączone, odłącz je i podłącz |
| ок                                                      | Anuluj                                                                                                    |